## Instrukcja obsługi

Mini kamera cyfrowa Wi-Fi Ruffberg model S100 Night

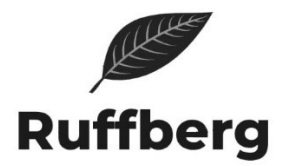

- 1.Film instrukcja połączenia kamery z aplikacją: https://youtu.be/kSZNZvpafYg
- 2. Opis zewnętrzny kamery

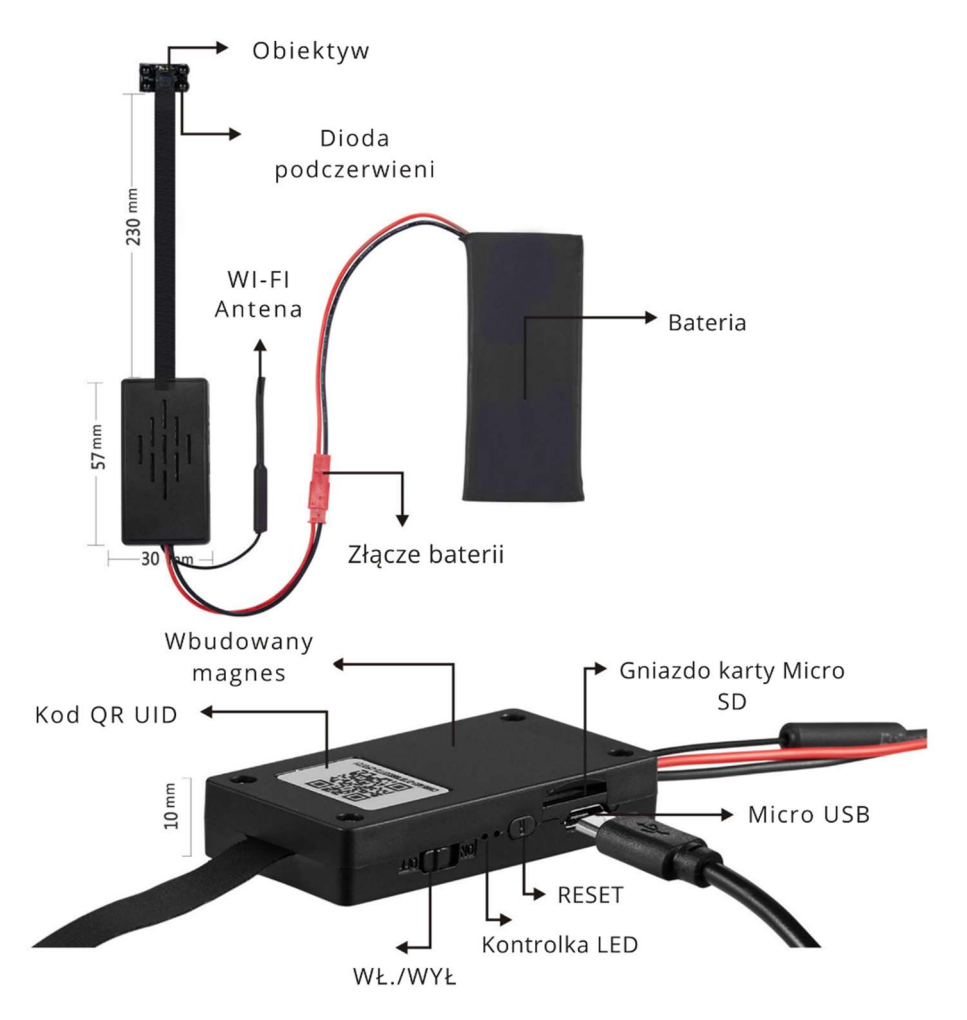

- 3. Przed pierwszym uruchomieniem naładuj kamerę, czas pełnego ładowania to około 4-5 godzin
- 4. Pobierz i zainstaluj aplikację LookCamPro ze sklepu PLAY

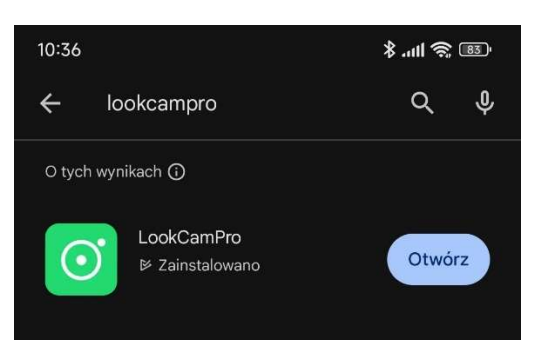

5. Włącz kamerę, poczekaj chwilę aż się uruchomi następnie ją ZRESETUJ wciskając i przytrzymując przycisk RESET przez około 10-20s. Kamera po zresetowaniu jest w trybie parowania tylko przez klika minut, po tym czasie przechodzi w tryb czuwania – nie można jej wtedy sparować.

6. Otwórz aplikację LookCamPro, w oknie aplikacji kliknij " + Add now", następnie wybierz "Mode 1"

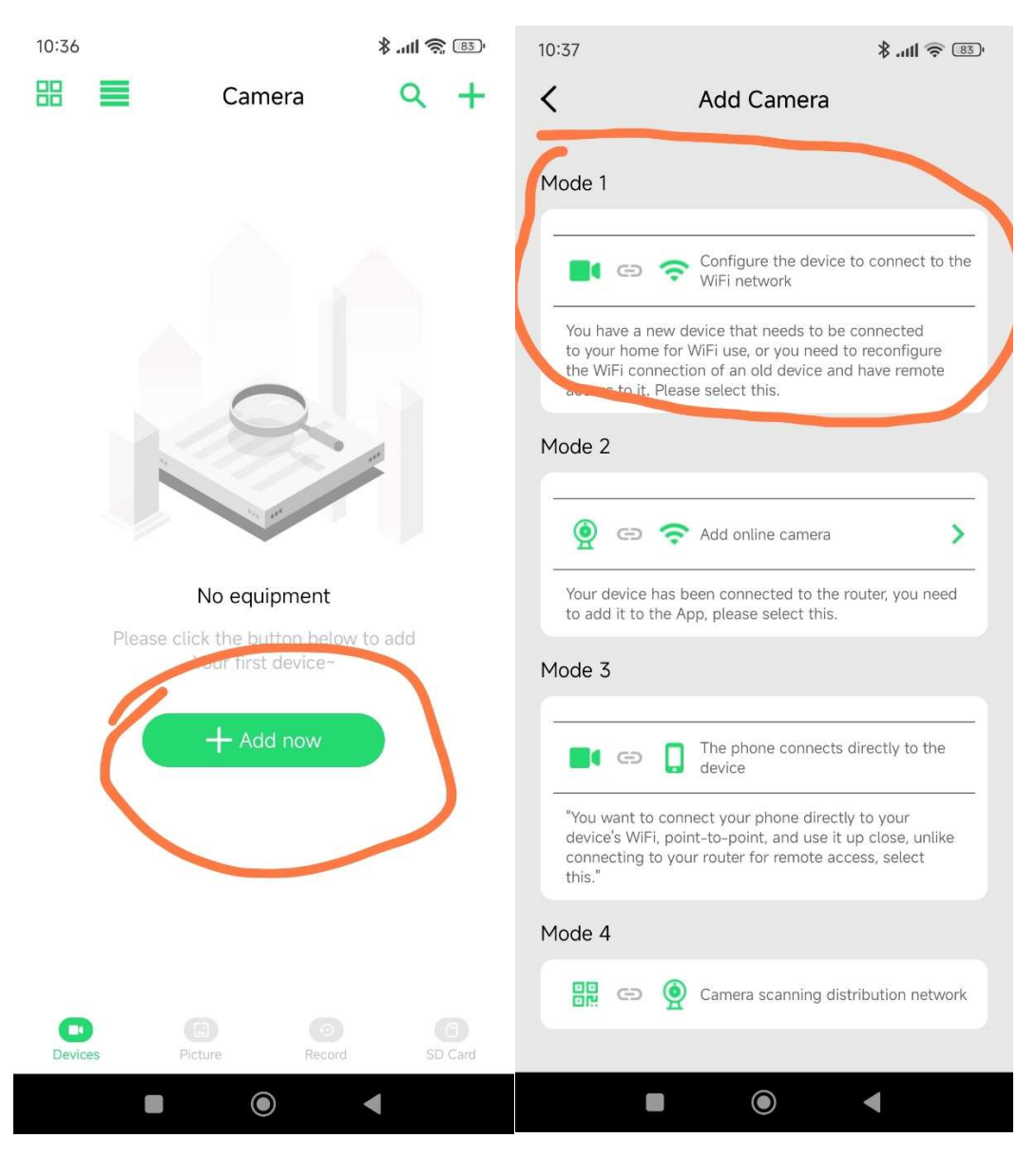

<sup>7.</sup> Kliknij " Go to WiFi configuration"

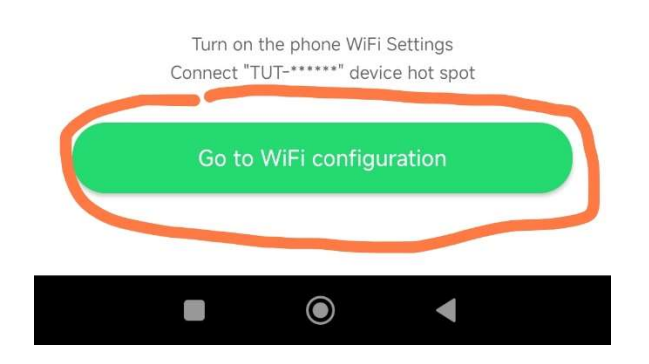

8. Aplikacja wyświetli okno zarządzania sieciami Wi-Fi w telefonie, kliknij wyszukaj lub odśwież listę sieci. Następnie wybierz połącz z nową siecią Wi-Fi emitowaną przez kamerę. Nazwa sieci Wi-Fi kamery znajduje się na srebrnej naklejce na urządzeniu pod kodem QR.

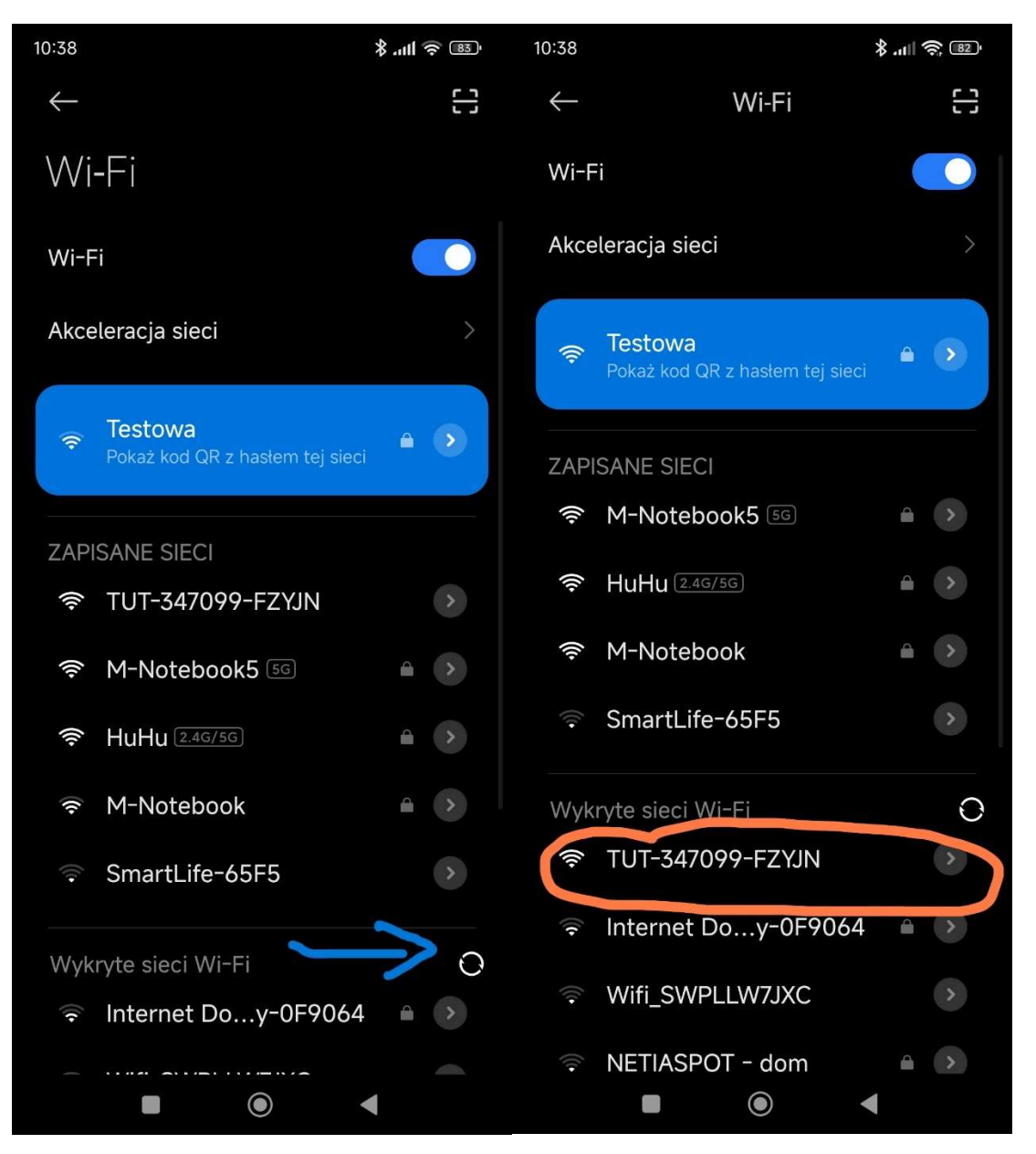

9. Po chwili wyświetli się komunikat " Brak połączenia z Internetem" wybierz opcję " utrzymuj połączenie".

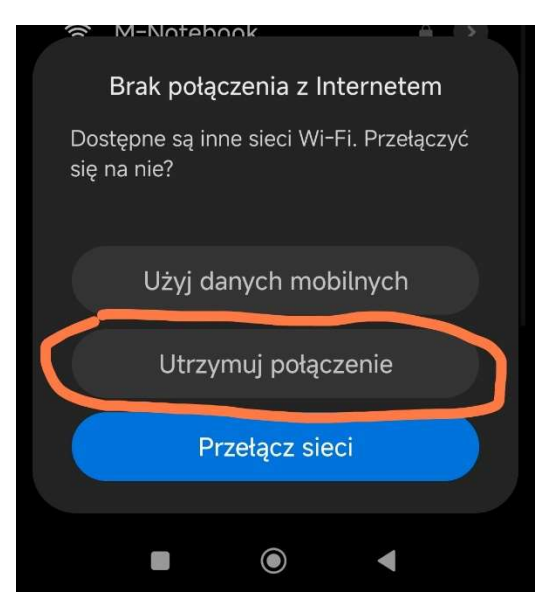

10. Wróć do okna aplikacji LookCamPro klikając na strzałkę

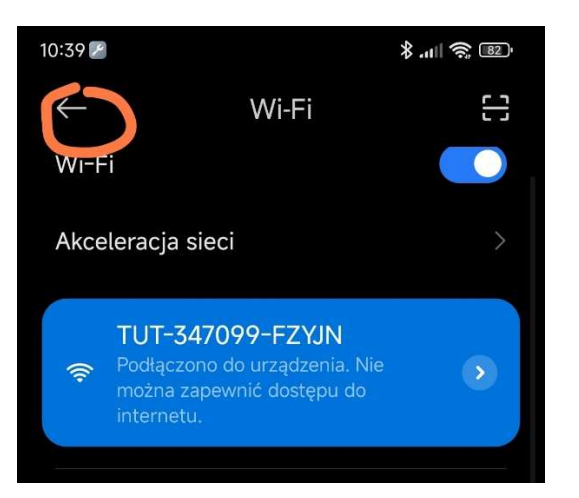

11. **Aplikacja poinformuje o dodaniu nowej kamery**, oraz zapyta czy chcemy **połączyć kamerę z domową siecią Wi-Fi.** Klikamy "Sure" jeśli nie połączymy kamery z Wi-Fi nie będzie ona dostępna jako podgląd zdalny, będzie możliwe jedynie lokalne zarządzanie kamerą będąc w zasięgu jej sieci "TUT-XXXX…"

| <b>(</b> | Ð               |                 | 窃     |
|----------|-----------------|-----------------|-------|
|          | Car             | nera            |       |
| AP ad    | dded device, wl | nether the netv | vork? |
|          | Cancel          | Sure            |       |
|          |                 |                 |       |

12. Wybierz swoją sieć Wi-Fi oraz wpisz do niej hasło, pamiętaj o wielkości liter, oraz miej na uwadze że kamera działa tylko w sieciach Wi-Fi 2.4GHz. Kliknij "NEXT".

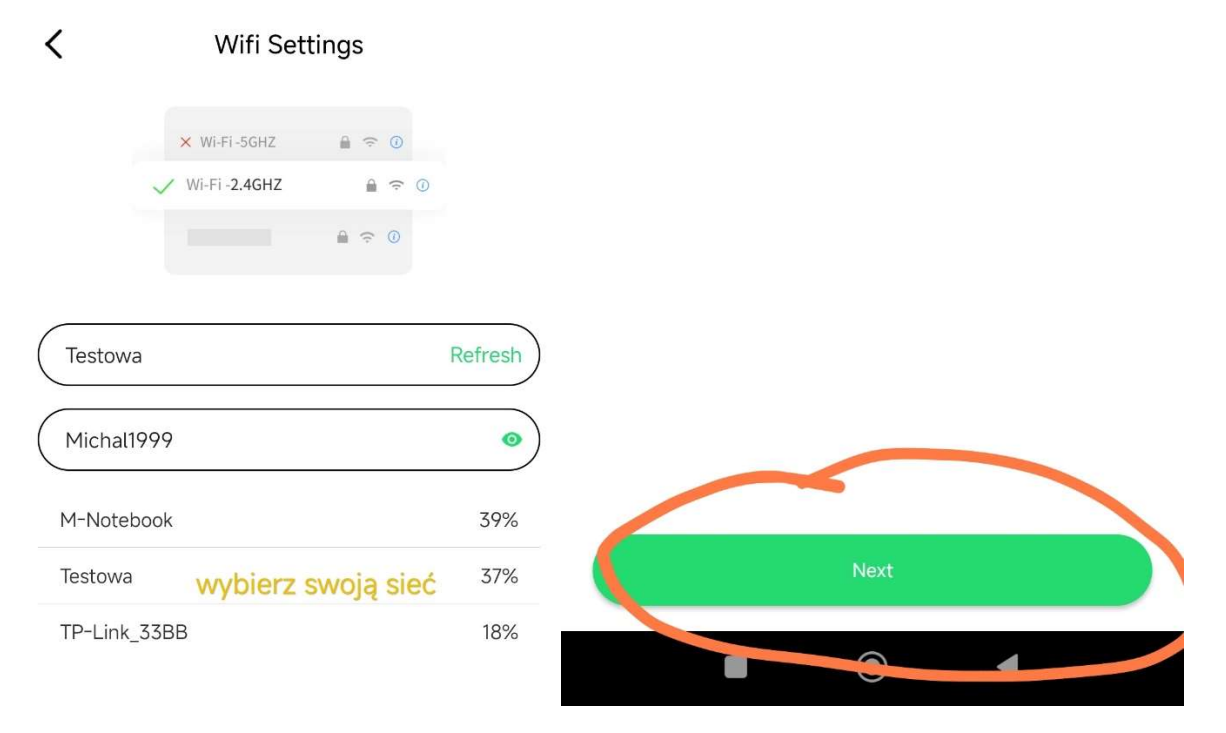

13. Kamera łączy się z siecią Internet trwa to zazwyczaj kilka minut

10:43 🖉

<

111 🕱 🕄

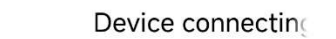

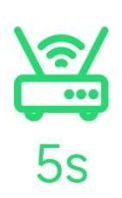

The device is connecting to the network ... Please keep the device close to the router, please do not power off during the network configuration The connection takes about 1-2 minutes, please wait a moment

14. Aplikacja po prawidłowym połączeniu kamery z Internetem przechodzi do głównego okna zarządzania, z jego poziomu można wyświetlić podgląd na żywo " zielony przycisk PLaY", lub klikając w ikonę trybu zębatego zmienić ustawienia kamery

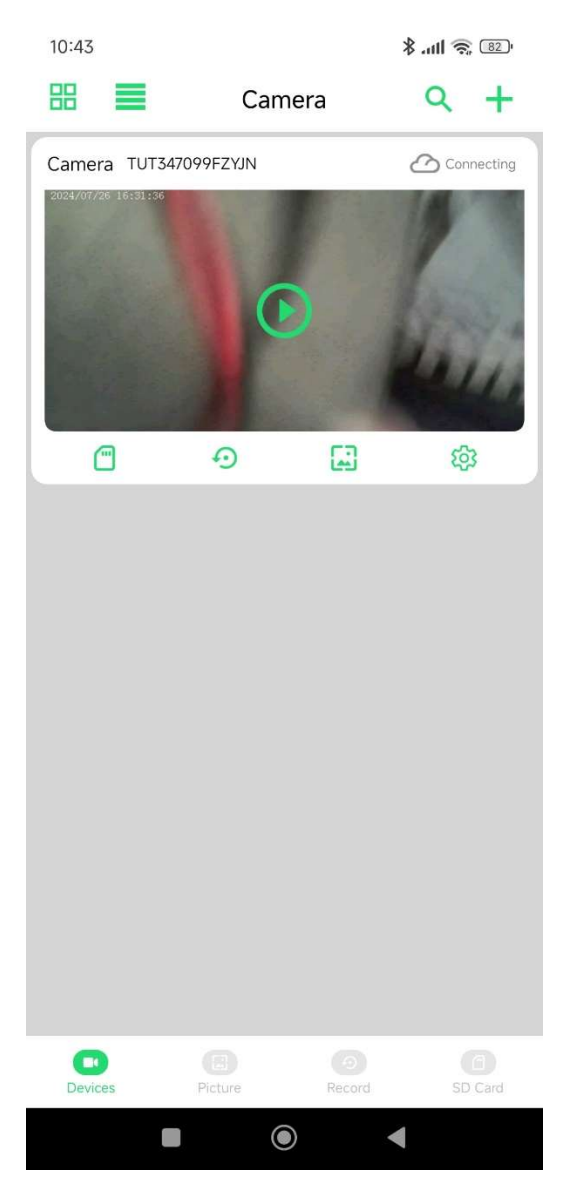

Jeśli połączenie nie uda się, zresetuj kamerę, i rozpocznij od nowa. Zadbaj o dobry sygnał sieci Wi-Fi oraz upewnij się czy wpisujesz właściwe hasło do sieci Wi-Fi. Sprawdź czy firewall na ruterze nie blokuje połączenia kamery z serwerem.

## Dane techniczne

- akumulator litowo-jonowy 3000mah
- obsługa kart microSD, SDHC, do 128GB (zalecamy klasę 10 renomowanych producentów), karta musi być sformatowana w systemie FAT32
- waga zestawu ok. 90 g
- kąt widzenia 150 / 90 stopni
- maksymalna rozdzielczość filmów 1920x1080p, 25 kl/s
- zasięg detekcji ruchu do 6 metrów w prostej linii
- czas pracy na baterii 8 godzin
- WiFI 802.11 b/g/n działa tylko w sieciach 2.4GHz
- nie wymaga publicznego IP
- Aplikacja: LookCam Pro

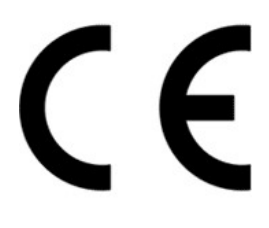

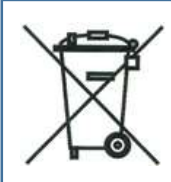

Symbol odpadów pochodzących ze sprzętu elektronicznego i elektrycznego. Użycie symbolu WEEE oznacza że niniejszy produkt nie może być traktowany jako odpad domowy

Zapewniając prawidłową utylizacje pomagasz chronić środowisko. W celu uzyskania bardziej szczegółowych informacji dotyczących utylizacji tego produktu należy skontaktować się z przedstawicielem władz lokalnych, dostawcą usług utylizacyjnych lub sklepem gdzie nabyto produkt.

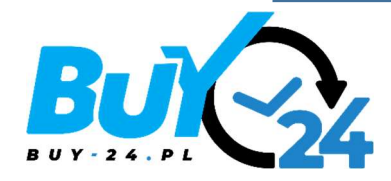

Wyprodukowano w ChRL

Importer:

M-Notebook Daszyńskiego 43 95-070 Aleksandrów Łódzki

BDO: 000009046

Deklaracja zgodności CE dostępna do pobrania pod adresem : https://buy-24.pl/Deklaracje-zgodnosci-cinfo-pol-31.html

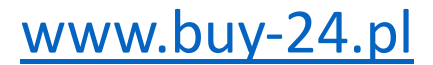